## Stažení a instalace aplikace LookCam:

UPOZORNĚNÍ! Výrobce si vyhradil právo neinformovat o změnách v souvislosti se zkvalitňováním výrobku. Tyto změny se mohou týkat vzhledu, barev LED diod a také aplikace pro ovládání kamery. Výrobce má aplikaci pouze v pronájmu, proto neručí za její 100% funkčnost v případě dlouhodobé nespolehlivosti uzavře spolupráci s jiným poskytovatelem. Zmíněné změny nejsou důvodem k reklamaci, avšak budeme rádi za zpětnou vazbu, díky které můžeme změny zavézt do tohoto manuálu.

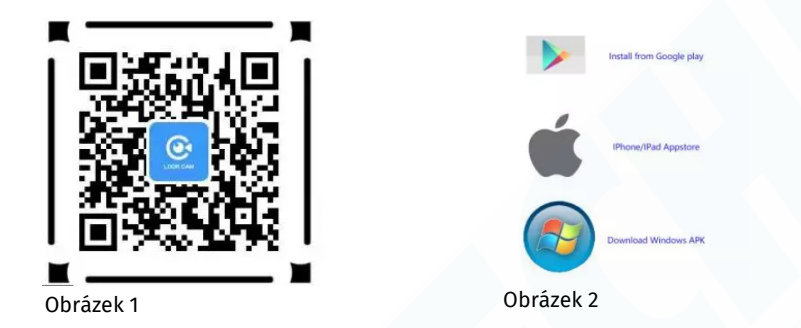

 metoda: K přímému stažení aplikace použijte QR kód na obrázku 1. Otevře se webová stránka, kde vyberte jednu ze tří možnosti (obrázek 2) Pokud máte Android operační systém, doporučujeme zvojit Google Play. třetí možnost je pro přímé stažení instalačního souboru do Vašeho telefonu.

POZN.: Upřednostňujte stažení pomocí Google play nebo AppStore QR kód může být časem nefunkční kvůli neustálým změnám v internetovém prostředí.

2. metoda: Může se stát, že QR kód přestane být funkční, nebo pokud Vám vyhovuje instalace pomocí Obchod Play nebo AppStore, zadejte pouze do vyhledávání název LOOKCAM (bez mezer) a aplikaci nainstalujte.

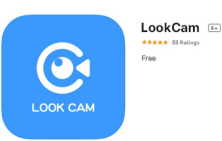

## Párování kamery s mobilním telefonem

Nejprve je nutné zkontrolovat, zda-li se kamera zobrazuje v seznamu dostupných Wifi sítí. přejděte do nastavení Vašeho telefonu a nastavení Wifi. V případě, že se kamera v sítích nezobrazuje, resetujte ji pomocí tlačítka RESET (použijte kancelářskou sponku). Podržte tlačítko po dobu cca. 6 sekund dokud indikační LED dioda nezhasne. Jakmile se LED dioda opět rozsvítí a bliká, měla by se kamera již zobrazit v seznamu dostupných Wifi sítí.

1. Spusťte aplikaci a v ní klikněte na + v pravém horním rohu nebo uprostřed obrazovky

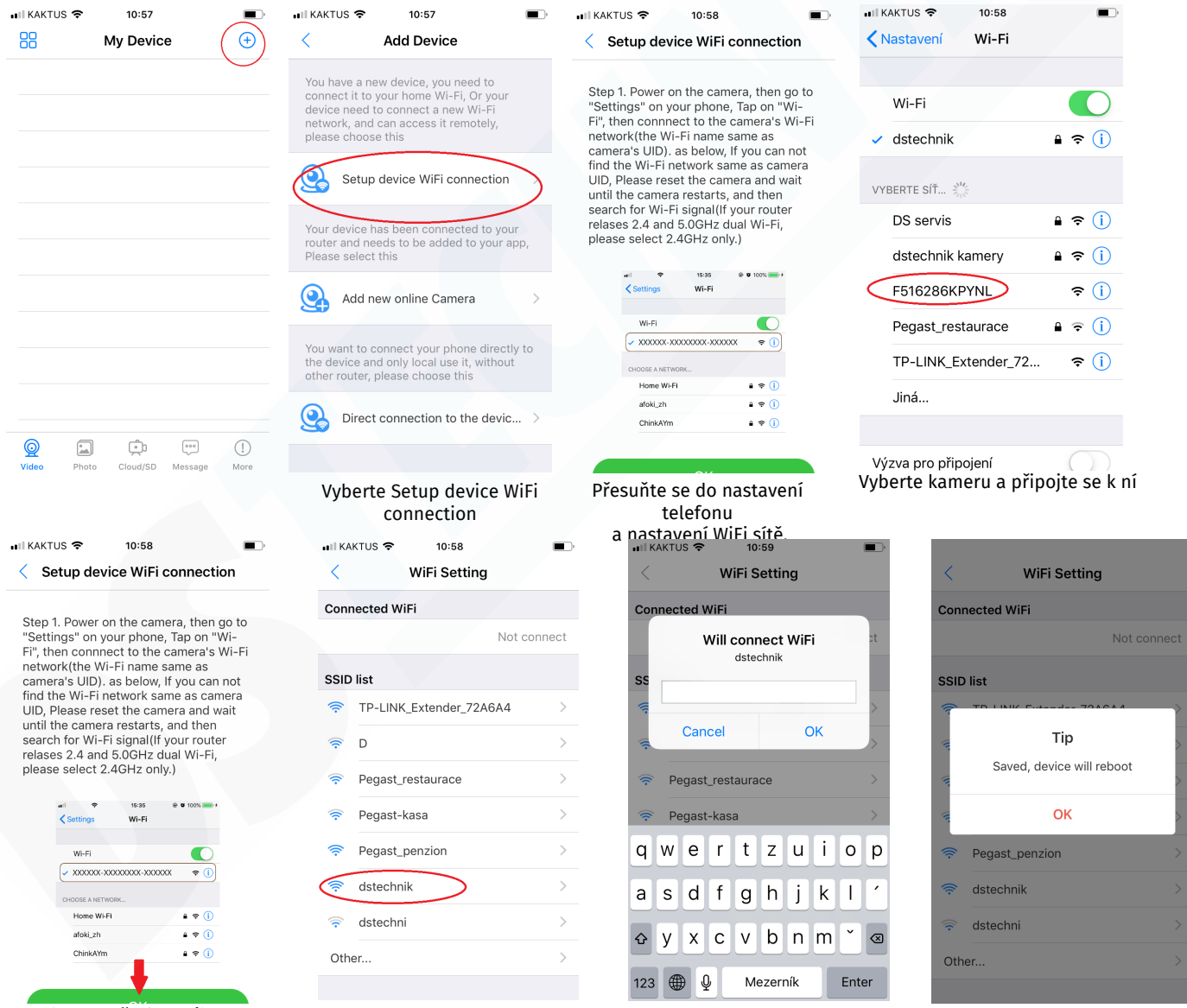

Vraťte se zpět do aplikace a potvrďte tlačítko **OK**  Zobrazí se Vám seznam dostupných Wifi. Nyní je čas spárovat kameru s Vaším routerem. Vyberte Vaši síť.

Vyplňte heslo k Vaší síti a potvrďte tlačítkem OK Kamera se Restartuje

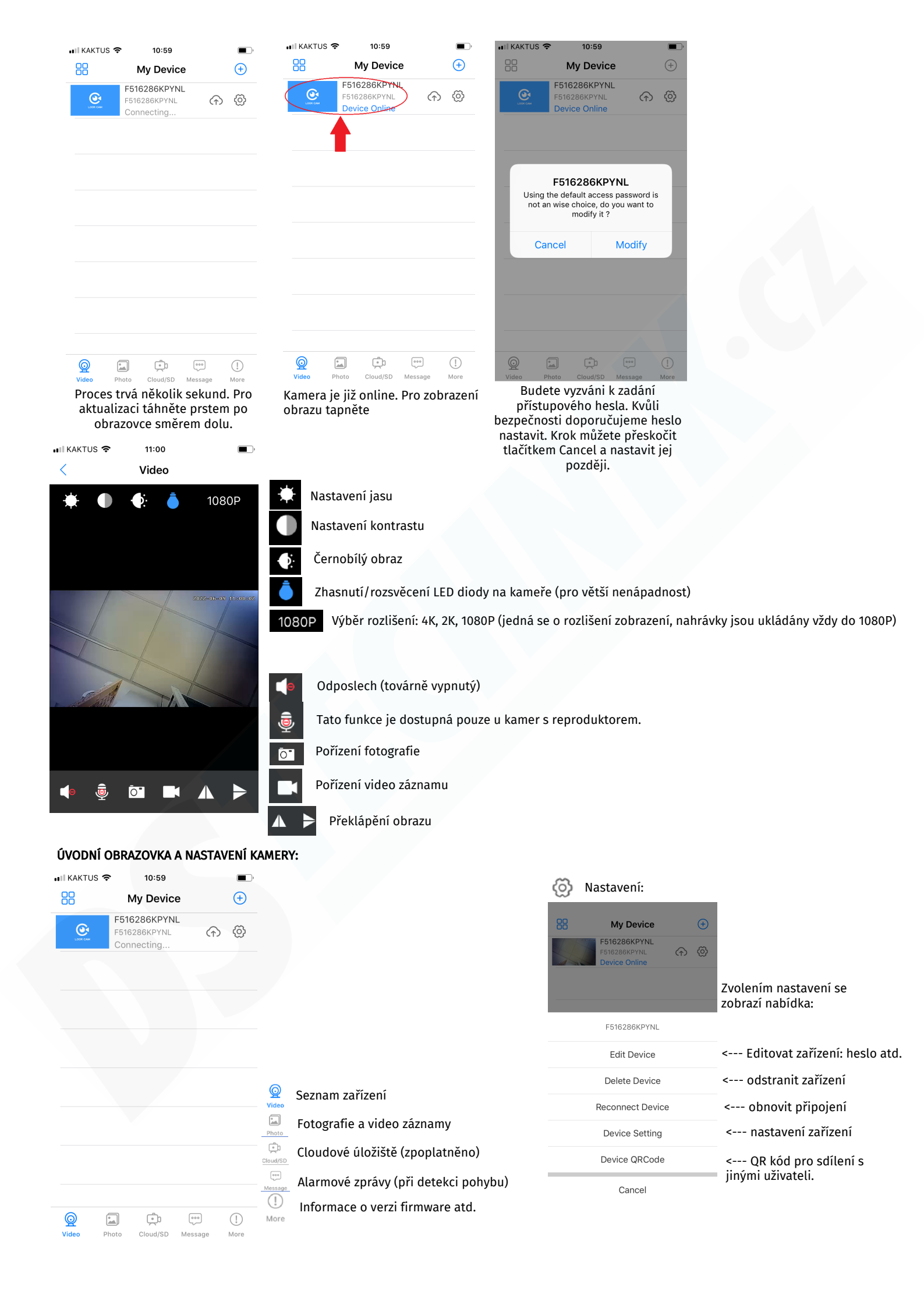

## Device Setting Menu nastavení:

| 내 KAKTUS 후 11:01 🔲 |                        |   |                                                                                                    |  |  |
|--------------------|------------------------|---|----------------------------------------------------------------------------------------------------|--|--|
| <                  | Device Setting         |   |                                                                                                    |  |  |
| F516286KPYNL       |                        |   |                                                                                                    |  |  |
| Ö                  | Alarm Config           | > | < nastavení detekce pohybu                                                                                  |  |  |
| কি                 | Modify Device Password | > | < nastavení hesla                                                                                           |  |  |
|                    | SD Card Setting        | > | < informace o paměťové kartě (lze ji i formátovat v možnosti Format SD card) lze nastavit rozlišení záznamů |  |  |
| ŤŎŦ                | IR-LED Config          | > | < vypínání IR přísvitu (pro tuto kameru není dostupné)                                                      |  |  |
| (((.               | WiFi Setting           | > | < nastavení Wifi sítě (v případě že měníte router, umístění kamery atd)                                     |  |  |
| (                  | Reboot Device          | > | < restart kamery                                                                                            |  |  |
| ලි                 | Reset Factory          | > | < tovární nastavení                                                                                         |  |  |

## Alarm Config Nastavení detekce pohybu:

| III KAKTUS 🗢 11:01           | •          |                                                                                   |
|------------------------------|------------|-----------------------------------------------------------------------------------|
| < Alarm Config               |            |                                                                                   |
| Motion Detection Sensitivity | Close >    | < citlivost detekce (Close/vypnuto, Low/nízká, Medium/střední, High/vysoká)       |
| Alarm Schedule               |            | < Kalendář, aktivací lze nastavit dny a hodiny zapínání detekce a jejího vypínání |
| Warning Tone                 |            | < tato funkce je pro kamery se zabudovanou sirénou                                |
| Alarm Interval               | 30         |                                                                                   |
| 302                          | 240 Second |                                                                                   |
| Push Notifications           | $\bigcirc$ | < notifikace při detekci pohybu (továrně vypnuto)                                 |
| On-Screen Display            |            | < na obrazovku                                                                    |
| ОК                           |            | < uložení nastavení                                                               |
| Cancel                       |            | < odejít bez uložení                                                              |
|                              |            |                                                                                   |
|                              |            |                                                                                   |